## You can use the MorProm App on your smart phone to access your vaccination record

#### Download MorProm app

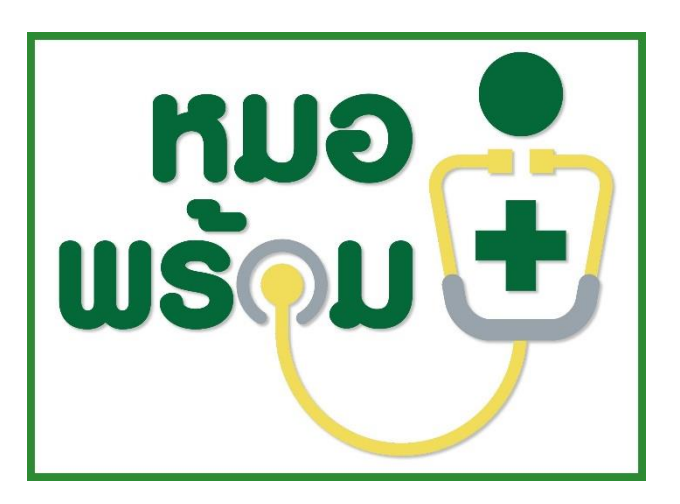

**AVAILABLE FROM** 

iPhones - Apple App Store

Android phones – Google Play Store

After downloading, you will need to register using the 13 digit ID Number beginning with "6" which should be shown on the document you received at the time of your 2<sup>nd</sup> dose of vaccine.

### This example is the document from Bang Sue Grand Station Vaccination Center

| CALL OF AUTOM              | เอกสารรับรอง<br>(THAILAND N | สารรับรองการได้รับวัคขึ้นป้องกันโรคโควิด 19 ของประเทศไทย<br>AILAND NATIONAL CERTIFICATE OF COVID-19 VACCINATION) |                     |                      |                      |  |  |
|----------------------------|-----------------------------|----------------------------------------------------------------------------------------------------|---------------------|----------------------|----------------------|--|--|
| ชื่อ - นามสกุล_            | <b>นาย</b> L                |                                                                                                    |                     | (8                   |                      |  |  |
| เพศ <u>ชาย</u>             | วัน/เดือน/ปีเกิด            |                                                                                                    | หมายเลขบัตรประชาชน. | 600000 ×××××××       | เลขที่หนังสือเดินทาง |  |  |
| Sex <u>Male</u><br>ที่อยู่ | Date of Birth               |                                                                                                    | ID Card Number      | 600000 <u>××××××</u> | Passport Number      |  |  |

## **Register on the MorProm App**

- In the blank for ID number, enter 13 digit number beginning with "6"
- You are asked to enter a password of your making best to use one that is easy to remember and enter it again to confirm.

- You are asked to enter your telephone number after entering, you should receive a text message with a Code Number
- Enter the Code Number

Main Page Display – Select Covid-19 Vaccine Certificate Icon

The main page should appear showing your name and displaying several icons

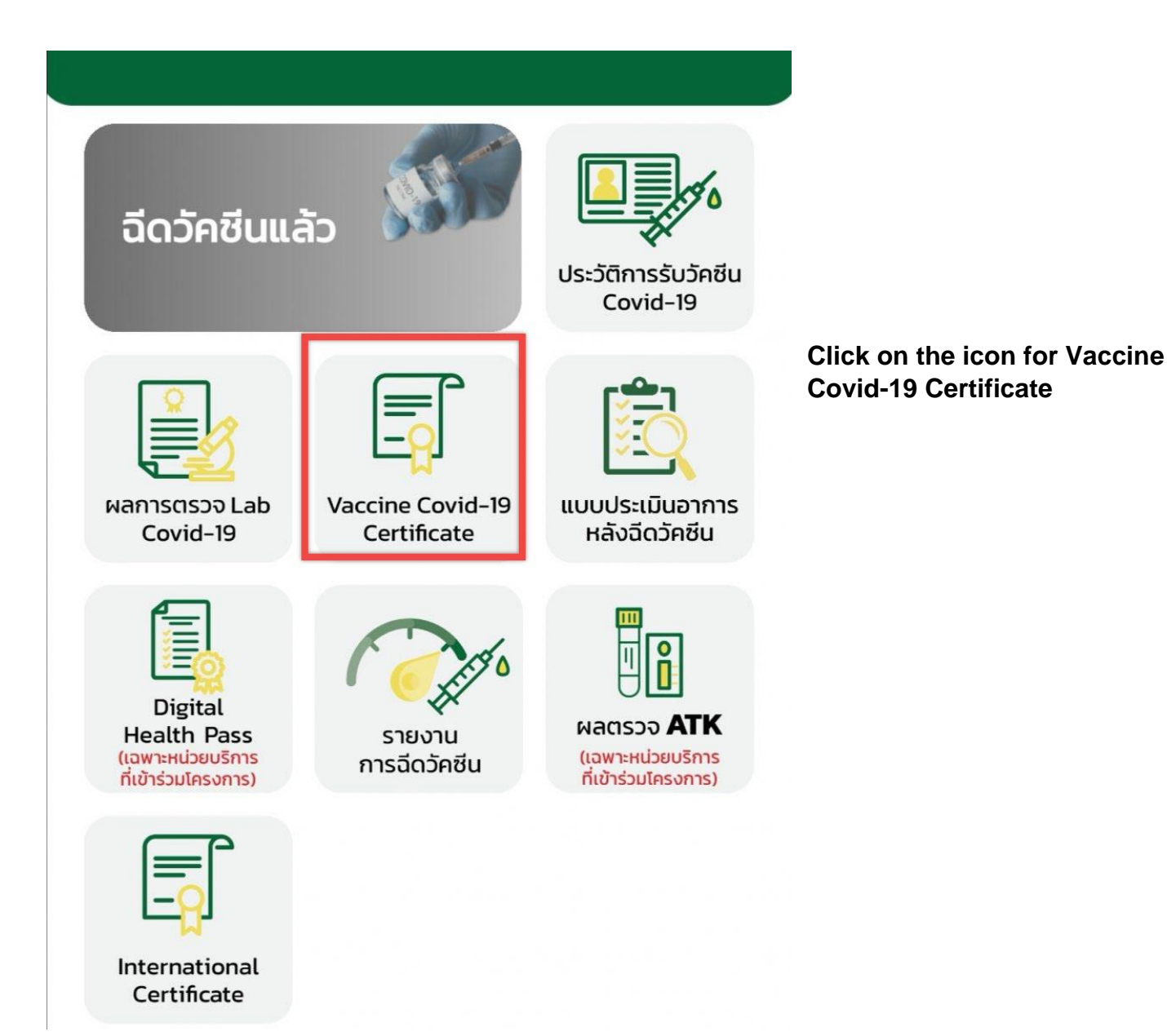

# **The Certificate**

| Ø,                                                                                                    | อกสารรั<br>THAILA                                                                                              | ับรองการได้รับ<br>ND NATIONA                                                                                                    | วัคซึนป้องกันโ<br>AL CERTIFICA                                                              | รคโควิด 19 ของ<br>TE OF COVID-                                                                           | ประเทศไทย<br>19 VACCINAT                                                      |                                                                                                    |                                            |
|----------------------------------------------------------------------------------------------------|----------------------------------------------------------------------------------------------------|----------------------------------------------------------------------------------------------------|---------------------------------------------------------------------------------------------|----------------------------------------------------------------------------------------------------|-------------------------------------------------------------------------------|----------------------------------------------------------------------------------------------------|--------------------------------------------|
| ชื่อ นามสกุล                                                                                                    |                                                                                                    |                                                                                                    |                                                                                             |                                                                                                    |                                                                               |                                                                                                    | <b>6</b> 20                                |
| Name - Last na                                                                                                    | nc                                                                                                    |                                                                                                    |                                                                                             |                                                                                                    |                                                                               |                                                                                                    |                                            |
| MA                                                                                                    | วัน/เดือน                                                                                                    | /ปีเกิด                                                                                                    | หมายเลขบัตรประชา                                                                            | เขน                                                                                                    | เลชที่หนังสือเดิน                                                             | ทาง                                                                                                   |                                            |
| 5ex                                                                                                    | Date of                                                                                                    | Birth                                                                                                    | ID Card Number .                                                                            |                                                                                                    | Passport Num                                                                  | ber                                                                                                   |                                            |
| İəy                                                                                                    |                                                                                                    |                                                                                                    |                                                                                             |                                                                                                    |                                                                               |                                                                                                    |                                            |
| Address                                                                                                    |                                                                                                    |                                                                                                    |                                                                                             |                                                                                                    |                                                                               |                                                                                                    |                                            |
|                                                                                                    |                                                                                                    |                                                                                                    |                                                                                             |                                                                                                    | ** **                                                                         |                                                                                                    | r ad                                       |
| โปรดเก็บเอกสา<br>ของเจ้าหน้าที่ผู้ออกไ<br>Please keep ti<br>vaccinated against                                           | รรับรองการได้รั<br>บรับรอง และระ<br>his card, whi<br>t COVID-19.                                               | รับวัดซินป้อะกันโรคโควิด 19<br>ะบุสถานที่ให้บริการวัดซิน<br>ch includes medical info                                                                 | ของประเทศไทย เพื่อไข้แสด<br>ormation about the vac                                          | เงว่าท่านได้รับการมีควัคซีนป้อ<br>cines you have received.                                               | เก้นโรคโควิต 19 ครบตามแ<br>Whose name follows.                                | กณฑ์แล้ว โดยเอกสารวับรอเนื้า<br>Hason the date indicated                                              | ะะศัลงมีชื่อ<br>been                       |
| โปรดเก็บเอกสา<br>ออเเจ้าหน้าที่ผู้ออกไ<br>Please keep t<br>raccinated agains<br>ช้อมูลการได้รับ                          | วรับรองการได้ว่<br>บรับรอง และระ<br>his card, whi<br>t COVID-19.<br>เซ็ลส์<br>(Dose)                           | วับวัดชินป้อเกันโรคโดวิต 19<br>ะบุสถานที่ให้บริการวัดชิน<br>ch includes medical info<br>วันที่ได้รับวัดจิน<br>(วัน/เดียน/ป)<br>(Date of Vaccination) | ของประเทศไทย เพื่อไข้แสด<br>ormation about the vac<br>ซื่อการค้าวัคซิน<br>(Name of Vaccine) | เงว่าท่านได้รับการมีควัคซินป้อง<br>cines you have received.<br>ซื่อบริษัทมู้แอิควัคซิน<br>(Manufacturer) | เก็นโรคโควิต 19 ครบตามแ<br>Whose name follows.<br>รุ้นการผลิต<br>(Lot Number) | ກເພາກິແລ້ວ ໂຄຍເອກສາວວັນວອະນີ້ຈ<br>Hason the date indicated<br>ແນ່ວຍອີການີຄວັກຈີນ<br>(Mace of Service) | ะะศ้องมีชื่อ<br>been<br>หมายเหตุ<br>(Note) |
| โปรดเก็บเอกสา<br>ของเจ้าหน้าที่ผู้ออกไ<br>Please keep t<br>accinated agains<br>ช้อมูลการได้รับ<br>วัคซีน<br>(Vaccination | วรับรองการได้:<br>บรับรอง และระ<br>his card, whi<br>t COVID-19.<br>เซ็ลที่<br>(Dose)<br>เซ็ลที่ 1<br>(1" dose) | รับวัดซินป้อเกันโรคโควิด 19<br>ะบุสถานที่ให้บริการวัดซิน<br>ch includes medical info<br>วันที่ได้รับวัดซิน<br>(วัน/เดียน/ป)<br>(Date of Vaccination) | ของประเทศไทย เพื่อไข้แสด<br>ormation about the vac<br>ซื่อการค้าวัคขิน<br>(Name of Vaccine) | เงว่าท่านได้วับการมีควัคซินป้อง<br>cines you have received.<br>ซื่อบริษัทผู้ผลิควัคซิน<br>(Manufacturer) | เก้นโรคโควิต 19 ครบตามแ<br>Whose name follows.<br>รุ้นการผลิต<br>(Lot Number) | กณฑ์แล้ว โดยเอกสารวับรองนี้<br>Has on the date indicated<br>หน่วยบริการมีควัคจิน<br>(Place of Savice) | อะศัลงมีชื่อ<br>been<br>หมายเหตุ<br>(Note) |

(Name of Certificate Authority)

พมายเหตุ: QR CODE เพื่อไข้ตรวจสอบข้อมูลจากระบบ MOPH Immunization Center

The Certificate should show your name, the dates of your vaccination, and type of vaccine.